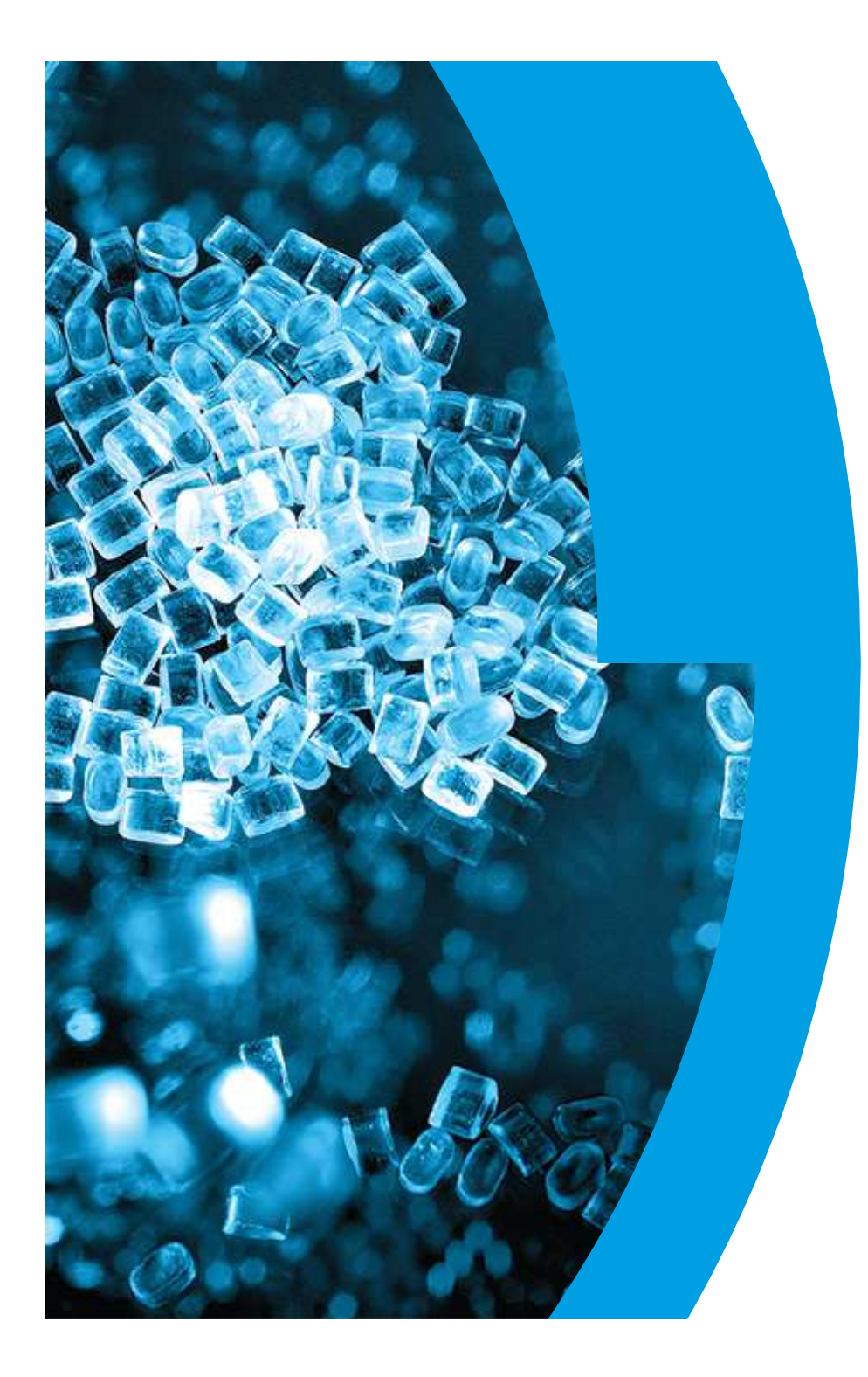

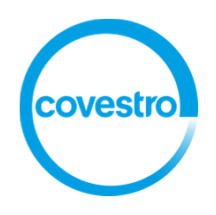

# Covestro NV Centraal laboratorium

# NuGenesis SDMS Version 8.0.0.21 SR-2

W Bogaerts, A Verbueken KVCV 26 november 2015 Grobbendonk

covestro.com

# **NuGenesis SDMS**

- opbouw
- rapportering
- archivering
- visualisatie

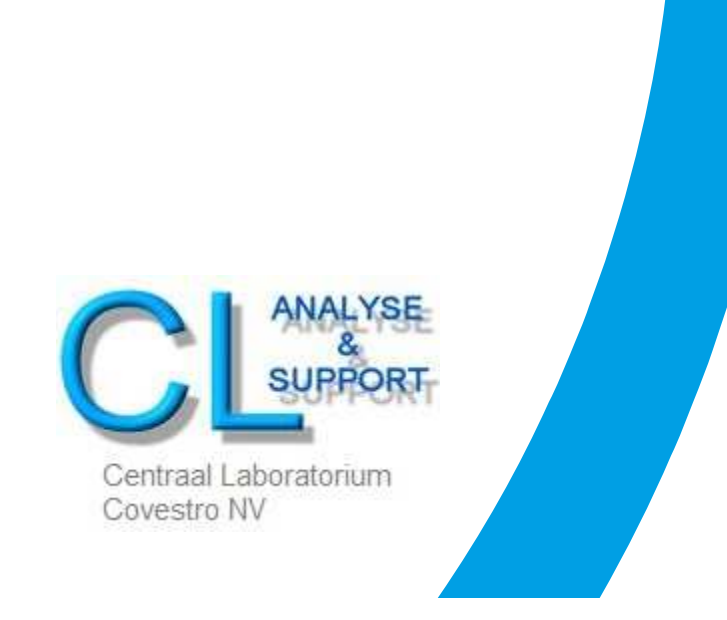

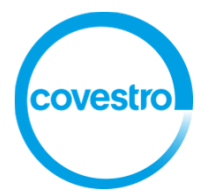

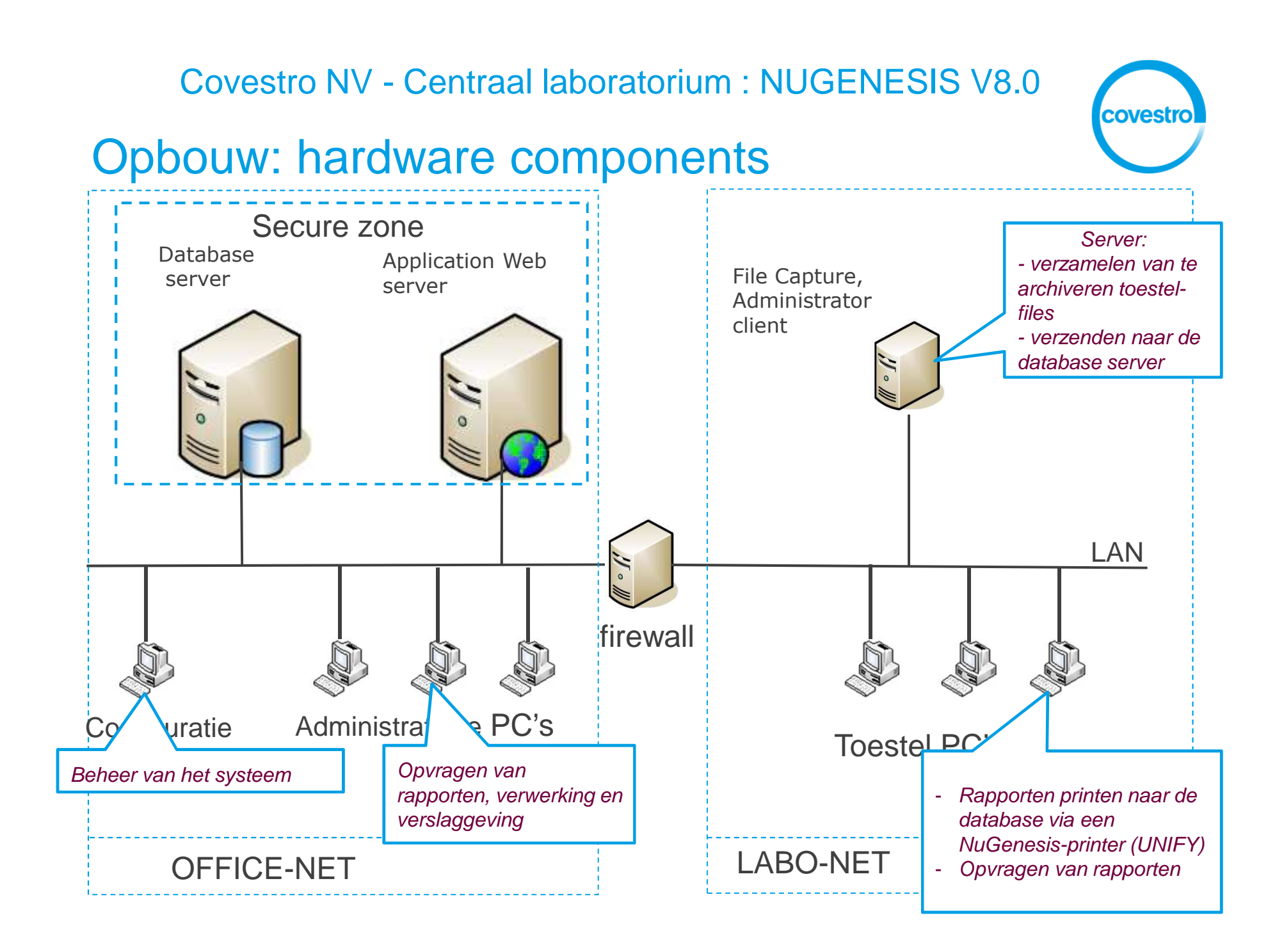

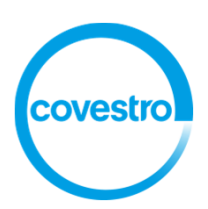

# Rapportering

Printen vanuit een toestel gebeurt via een geïnstalleerde NG printer (UNIFY).

Deze UNIFY-printer is in staat om inhoud van een rapport op te halen en dit in zoekvelden in te vullen (om later eenvoudig rapporten terug te vinden). Ook wordt "vaste" informatie van het rapport meegegeven (filenaam – filepath – datum – PC identificatie -....).

Per rapport-layout wordt een template ontworpen om info uit het rapport te halen en in de zoekvelden in te vullen (batch mode = automatisch).

Is het niet mogelijk om info uit een rapport te halen (niet lokaliseerbaar, geen eenduidige info beschikbaar, ..), dan kan dit manueel ingevuld worden (manual mode).

Voorbeeld van UNIFY-printer setup op een toestel PC

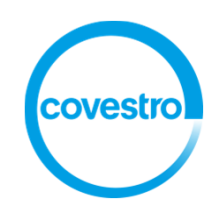

| NuGenesis UNIFY Setup - NuGenesis UNIFY 8.0                                                                              |
|----------------------------------------------------------------------------------------------------|
| UNIFY Options Project Batch Settings Font Replacements                                                                   |
| Mode     Manual     About UNIFY                                                                                          |
| Show Tag Dialog Before Processing                                                                                        |
| Additional Printer:                                                                                                    |
| (None)                                                                                                    |
| Default Tags to Previous Values     Batch     Use Notification                                                           |
| Additional Printer                                                                                                    |
| (None)                                                                                                    |
| Error Handling:       Image: With the seconds         Image: With the seconds   Seconds                                  |
| Paper Size:                                                                                                    |
| Orientation           Orientation           A           Orientation           C           Landscape                      |
| Minimum Available Disk Space       Transport Engine Temp. Folder       500       KB       Print Spooler Folder       500 |
| OK Annuleren                                                                                                    |

Voorbeeld van NG-printer setup op een toestel PC (vervolg)

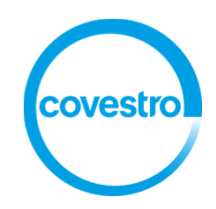

| Browse             |
|--------------------|
| • Browse           |
|                    |
|                    |
| with Project       |
|                    |
| cemplate selection |
| 250                |
|                    |
|                    |
| <b>_</b>           |
|                    |
|                    |
| <u>•</u>           |
| *                  |
|                    |
| <u></u>            |
|                    |
|                    |

covestro

## Voorbeeld van template builder voor ICP-rapport

| -  | Home Extract                                                                                                    | Options                                                                                                    |                                                                                            |                                                                                                    |                                                                      |                                                                                                  |                                                                                                    |
|----|----------------------------------------------------------------------------------------------------|----------------------------------------------------------------------------------------------------|--------------------------------------------------------------------------------------------|----------------------------------------------------------------------------------------------------|----------------------------------------------------------------------|--------------------------------------------------------------------------------------------------|----------------------------------------------------------------------------------------------------|
|    | 🔚 Save 🥂 🖸<br>R Save As 🧖 S<br>Template                                                                                               | Description 🔁 Lo<br>Set Type 🚑 P<br>R                                                                                     | oad Details<br>rint<br>leport                                                              | ← →<br>1 of 5<br>Page                                                                              | Page wi                                                              | idth 💽                                                                                           | Layout •                                                                                                    |
|    | Name                                                                                                    | Description                                                                                                    | 2                                                                                          |                                                                                                    | Results                                                              |                                                                                                  |                                                                                                    |
|    | Toestel                                                                                                    | Derived from                                                                                                    | n Template N                                                                               | lame (value opti                                                                                   | or ICP Vist                                                          | ta AX                                                                                            |                                                                                                    |
|    | Data Fenalsm                                                                                                    | Left of mark                                                                                                    | er All Gata R                                                                              | leport (not requ                                                                                   |                                                                      | 0317-kt                                                                                          |                                                                                                    |
| 44 | Acquisitiedatum                                                                                                    | Right of mar                                                                                                    | rker "All Data                                                                             | Report" (not red                                                                                   | qu 17/03/2                                                           | 2011, 12:19:00                                                                                   | 5                                                                                                    |
|    | Operator                                                                                                    | Left of mark                                                                                                    | er "All Data R                                                                             | leport" (not requ                                                                                  | uir -K1                                                              |                                                                                                  |                                                                                                    |
|    |                                                                                                    |                                                                                                    |                                                                                            |                                                                                                    | 1.191                                                                |                                                                                                  |                                                                                                    |
|    |                                                                                                    |                                                                                                    |                                                                                            |                                                                                                    |                                                                      |                                                                                                  |                                                                                                    |
|    | V-20110317-KL                                                                                                    | All Data Report 1                                                                                                    | 7/03/2011                                                                                  | 12 19 06                                                                                           |                                                                      |                                                                                                  |                                                                                                    |
|    | V-20110317-KL<br>Label                                                                                                    | All Data Report 1<br>Sol'n Conc.                                                                                          | 7/03/2011<br>Units                                                                         | 12:19:06<br>SD                                                                                     | %RSD                                                                 | Int. (c/s) (                                                                                     | Calc Conc.                                                                                                    |
|    | <mark>X-20110317-KL<br/>Label</mark><br>Fe 239.563                                                                                    | All Data Report 1<br>Sol'n Conc.<br>0.000600                                                                              | 7/03/2011.<br>Units<br>mg/L                                                                | 12:19:06<br>SD<br>0.000773                                                                         | % <b>R SD</b><br>128.9                                               | <b>Int. (c/s) (</b><br>71.9051                                                                   | Calc Conc.<br>0.000600 mg/L                                                                                          |
|    | <mark>X-20110317-KL<br/>Label</mark><br>Fe 239.563<br>Fe 234.350                                                                      | All Data Report 1<br>Sol'n Conc.<br>0.000600<br>-0.001503uv                                                               | 7 <mark>/03/2011_</mark><br>Units<br>mg/L<br>mg/L                                          | 12.19.06<br>SD<br>0.000773<br>0.000372                                                             | <b>%R SD</b><br>128.9<br>24.7                                        | <b>Int. (c/s) (</b><br>71.9051<br>111.588                                                        | C <b>alc Conc.</b><br>0.000600 mg/L<br>-0.001503 mg/L                                                                |
|    | 1220110317-KL<br>Label<br>Fe 239.563<br>Fe 234.350<br>Cu 223.009                                                                      | All Data Report 1<br>Sol'n Conc.<br>0.000600<br>-0.001503uv<br>-0.003382uv                                                | 7/03/2011<br>Units<br>mg/L<br>mg/L<br>mg/L                                                 | 12:19:06<br>SD<br>0.000773<br>0.000372<br>0.002055                                                 | <b>%R.SD</b><br>128.9<br>24.7<br>60.8                                | Int. (c/s) (<br>71.9051<br>111.588<br>45.8723                                                    | Calc Conc.<br>0.000600 mg/L<br>-0.001503 mg/L<br>-0.003382 mg/L                                                      |
|    | Label<br>Fe 239.563<br>Fe 234.350<br>Cu 223.009<br>Cu 213.598                                                                         | All Data Report 1<br>Sol'n Conc.<br>0.000600<br>-0.001503uv<br>-0.003382uv<br>0.000944                                    | 7/03/2011<br>Units<br>mg/L<br>mg/L<br>mg/L<br>mg/L                                         | 12:19:06<br>SD<br>0.000773<br>0.000372<br>0.002055<br>0.000991                                     | %RSD<br>128.9<br>24.7<br>60.8<br>105.0                               | <b>Int. (c/s)</b><br>71.9051<br>111.588<br>45.8723<br>44.0550                                    | Calc Conc.<br>0.000600 mg/L<br>-0.001503 mg/L<br>-0.003382 mg/L<br>0.000944 mg/L                                     |
|    | Label<br>Fe 239.563<br>Fe 234.350<br>Cu 223.009<br>Cu 213.598<br>Cu 224.700                                                           | All Data Report 1<br>Sol'n Conc.<br>0.000600<br>-0.001503uv<br>-0.003382uv<br>0.000944<br>-0.003003uv                     | 7/03/2011<br>Units<br>mg/L<br>mg/L<br>mg/L<br>mg/L<br>mg/L                                 | 12:19:06<br>SD<br>0.000773<br>0.000372<br>0.002055<br>0.000991<br>0.001125                         | <b>% R.SD</b><br>128.9<br>24.7<br>60.8<br>105.0<br>37.5              | Int. (c/s) (<br>71.9051<br>111.588<br>45.8723<br>44.0550<br>32.5622                              | Calc Conc.<br>0.000600 mg/L<br>-0.001503 mg/L<br>-0.003382 mg/L<br>0.000944 mg/L<br>-0.003003 mg/L                   |
|    | K-20110317-KL<br>Label<br>Fe 239.563<br>Fe 234.350<br>Cu 223.009<br>Cu 213.598<br>Cu 224.700<br>Cr 205.560                            | All Data Report 1<br>Sol'n Conc.<br>0.000600<br>-0.001503uv<br>-0.003382uv<br>0.000944<br>-0.003003uv<br>-0.001787uv      | 7/03/2011.<br>mg/L<br>mg/L<br>mg/L<br>mg/L<br>mg/L<br>mg/L<br>mg/L                         | 12.19.06<br>SD<br>0.000773<br>0.000372<br>0.002055<br>0.000991<br>0.001125<br>0.000199             | %R.SD<br>128.9<br>24.7<br>60.8<br>105.0<br>37.5<br>11.2              | <b>Int. (c/s)</b> (<br>71.9051<br>111.588<br>45.8723<br>44.0550<br>32.5622<br>36.6493            | Calc Conc.<br>0.000600 mg/L<br>-0.001503 mg/L<br>-0.003382 mg/L<br>0.000944 mg/L<br>-0.003003 mg/L<br>-0.001787 mg/L |
|    | K-20110317-KL<br>Label<br>Fe 239.563<br>Fe 234.350<br>Cu 223.009<br>Cu 213.598<br>Cu 224.700<br>Cr 205.560<br>MQW (Samp)              | All Data Report 1<br>Sol'n Conc.<br>0.000600<br>-0.001503uv<br>-0.003382uv<br>0.000944<br>-0.003003uv<br>-0.001787uv<br>1 | 7/03/2011.<br>mg/L<br>mg/L<br>mg/L<br>mg/L<br>mg/L<br>mg/L<br>mg/L<br>3/03/2011, 1         | 12:19:06<br>SD<br>0.000773<br>0.000372<br>0.002055<br>0.000991<br>0.001125<br>0.000199<br>12:10:45 | %R.SD<br>128.9<br>24.7<br>60.8<br>105.0<br>37.5<br>11.2<br>Tu        | Int. (c/s) (<br>71.9051<br>111.588<br>45.8723<br>44.0550<br>32.5622<br>36.6493<br>be 37          | Calc Conc.<br>0.000600 mg/L<br>-0.001503 mg/L<br>-0.003382 mg/L<br>0.000944 mg/L<br>-0.003003 mg/L<br>-0.001787 mg/L |
|    | V-20110317-KL<br>Label<br>Fe 239.563<br>Fe 234.350<br>Cu 223.009<br>Cu 213.598<br>Cu 224.700<br>Cr 205.560<br>MQW (Samp)<br>Weight: 1 | All Data Report 1<br>Sol'n Conc.<br>0.000600<br>-0.001503uv<br>-0.003382uv<br>0.000944<br>-0.003003uv<br>-0.001787uv<br>1 | 7/03/2011.<br>mg/L<br>mg/L<br>mg/L<br>mg/L<br>mg/L<br>mg/L<br>7/03/2011, 1<br>7/03/2011, 1 | 12:19:06<br>SD<br>0.000773<br>0.000372<br>0.002055<br>0.000991<br>0.001125<br>0.000199<br>12:10:45 | %R.SD<br>128.9<br>24.7<br>60.8<br>105.0<br>37.5<br>11.2<br>Tu<br>Dil | Int. (c/s) (<br>71.9051<br>111.588<br>45.8723<br>44.0550<br>32.5622<br>36.6493<br>be 37<br>be 37 | Calc Conc.<br>0.000600 mg/L<br>-0.001503 mg/L<br>-0.003382 mg/L<br>0.000944 mg/L<br>-0.003003 mg/L<br>-0.001787 mg/L |

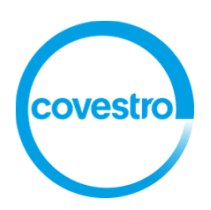

# Rapportering

Eens een rapport geprint, kunnen we dit raadplegen via NG-VISION (web-based interface).

| Select<br>I None |            |          |                      |          |               |              |
|------------------|------------|----------|----------------------|----------|---------------|--------------|
|                  | Date       | Time     | Acquisitiedatum      | Operator | Data filenaam | Toestel      |
|                  | 2015-11-23 | 10:14:34 | 23/11/2015 10:14:33  | -K1      | V-20151123-K1 | ICP Vista AX |
|                  | 2015-11-19 | 13:42:07 | 19/11/2015, 13:42:04 | -T1      | V-20151119-T1 | ICP Vista AX |
| □3               | 2015-11-19 | 09:45:28 | 19/11/2015, 09.45.26 | -K1      | V-20151119-K1 | ICP Vista AX |
| 4                | 2015-11-18 | 11:03:32 | 18/11/2015, 11:03:30 | -K3      | V-20151118-K3 | ICP Vista AX |
| 5                | 2015-11-18 | 09:37:17 | 18/11/2015, 09:37:16 | -K2      | V-20151118-K2 | ICP Vista AX |
| 6                | 2015-11-18 | 08:29:43 | 18/11/2015, 08:29:42 | -K1      | V-20151118-K1 | ICP Vista AX |
| <b>7</b>         | 2015-11-12 | 12:22:48 | 12/11/2015, 12:22:43 | -T1      | V-20151112-T1 | ICP Vista AX |
| 8                | 2015-11-10 | 14:41:07 | 10/11/2015, 14:41:05 | -K3      | V-20151110-K3 | ICP Vista AX |
| <b>□</b> 9       | 2015-11-10 | 12:40:40 | 10/11/2015, 12:40:38 | -K2      | V-20151110-K2 | ICP Vista AX |
| 10               | 2015-11-10 | 11:02:58 | 10/11/2015, 11:02:57 | -K1      | V-20151110-K1 | ICP Vista AX |
| 11               | 2015-11-09 | 09:48:35 | 09/11/2015, 09:48:34 | -K1      | V-20151109-K1 | ICP Vista AX |
| 12               | 2015-11-05 | 11:24:59 | 05/11/2015, 11:24:58 | -K1      | V-20151105-K1 | ICP Vista AX |
| 13               | 2015-11-05 | 07:10:36 | 05/11/2015, 07:10:17 | -K3      | V-20151104-K3 | ICP Vista AX |
| 14               | 2015-11-04 | 15:14:32 | 04/11/2015, 15:14:31 | -K3      | V-20151104-K3 | ICP Vista AX |
| 15               | 2015-11-04 | 13:06:30 | 04/11/2015, 13:06:29 | -K2      | V-20151104-K2 | ICP Vista AX |
| 16               | 2015-11-04 | 09:53:21 | 04/11/2015, 09:53:19 | -K1      | V-20151104-K1 | ICP Vista AX |
| 17               | 2015-11-04 | 09:52:21 | 04/11/2015, 09:52:19 | -K1      | V-20151104-K1 | ICP Vista AX |
| 18               | 2015-11-04 | 09:16:21 | 04/11/2015, 09:16:20 | -T1      | V-20151030-T1 | ICP Vista AX |

|                                                                      |                               |                                                                 | ? \?                                                              |                                                  |                                                                     |  |
|----------------------------------------------------------------------|-------------------------------|-----------------------------------------------------------------|-------------------------------------------------------------------|--------------------------------------------------|---------------------------------------------------------------------|--|
| 2015-11-19                                                           | 42-04                         |                                                                 |                                                                   | Tim                                              | e: 13:42:07                                                         |  |
| filenaam: V-20151119-T1                                              | 0.42.04                       |                                                                 |                                                                   | Toe                                              | stel: ICP Vista AX                                                  |  |
| ine: BXA04296                                                        |                               |                                                                 |                                                                   | ID: (                                            | 6601                                                                |  |
| T GUID: 38700ECC-9884-4                                              | 44e1-8C26-A8A46C3             | 25370                                                           |                                                                   | Pag                                              | e: 1 0T 4                                                           |  |
|                                                                      |                               |                                                                 |                                                                   |                                                  |                                                                     |  |
|                                                                      |                               |                                                                 |                                                                   |                                                  |                                                                     |  |
| V-20151119-T1. A                                                     | All Data Report               | 19/11/2015, <sup>-</sup>                                        | 13:42:04                                                          |                                                  |                                                                     |  |
| Blank (Blk)                                                          |                               | 19/11/2015, 1                                                   | 1.59:50                                                           | Rack                                             | 2, Tube 1                                                           |  |
|                                                                      |                               |                                                                 |                                                                   |                                                  |                                                                     |  |
| Label                                                                | Sol'n Conc.                   | Units                                                           | SD(Int) %R                                                        | SD(Int)                                          | Int. (c/s)                                                          |  |
| Ca 317.933                                                           | 0.000000                      | mg/L                                                            | 27.916                                                            | 3.3                                              | 835.917                                                             |  |
|                                                                      |                               |                                                                 |                                                                   |                                                  |                                                                     |  |
|                                                                      |                               |                                                                 |                                                                   |                                                  |                                                                     |  |
| 0                                                                    |                               |                                                                 | • • • • •                                                         |                                                  |                                                                     |  |
| Standard 1 (Std)                                                     |                               | 19/11/2015, 1                                                   | 2:01:40                                                           | Rack                                             | 2, Tube 2                                                           |  |
| Standard 1 (Std)                                                     |                               | 19/11/2015, 1                                                   | 2:01:40                                                           | Rack                                             | 2, Tube 2                                                           |  |
| Standard 1 (Std)<br>Label                                            | Sol'n Conc.                   | 19/11/2015, 1<br>Units                                          | 2:01:40<br>SD(Int) %R                                             | Rack<br>SD(Int)                                  | 2, Tube 2<br>Int. (c/s)                                             |  |
| Standard 1 (Std)<br>Label<br>Ca 317.933                              | <b>Sol'n Conc.</b><br>2.00000 | <b>19/11/2015, 1</b><br>Units<br>mg/L                           | 2:01:40<br><u>SD(Int) %R</u><br>2214.348                          | <b>Rack</b><br><u><b>SD(Int)</b></u><br>2.1      | <b>2, Tube 2</b><br>Int. (c/s)<br>103258                            |  |
| Standard 1 (Std)<br>Label<br>Ca 317.933                              | <b>Sol'n Conc.</b><br>2.00000 | 19/11/2015, 1<br><u>Units</u><br>mg/L                           | <b>2:01:40</b><br><b>SD(Int) %R</b><br>2214.348                   | <b>Rack</b><br><u><b>SD(Int)</b></u><br>2.1      | <b>2, Tube 2</b><br>Int. (c/s)<br>103258                            |  |
| Standard 1 (Std)<br>Label<br>Ca 317.933                              | Sol'n Conc.<br>2.00000        | 19/11/2015, 1<br>Units<br>mg/L                                  | 2:01:40<br><u>SD(Int) %R</u><br>2214.348                          | Rack<br>SD(Int)<br>2.1                           | 2, Tube 2<br><u>Int. (c/s)</u><br>103258                            |  |
| Standard 1 (Std)<br>Label<br>Ca 317.933<br>Standard 2 (Std)          | Sol'n Conc.<br>2.00000        | 19/11/2015, 1<br><u>Units</u><br>mg/L<br>19/11/2015, 1          | 2:01:40<br><u>SD(Int) %R</u><br>2214.348<br>2:03:29               | Rack<br><u>SD(Int)</u><br>2.1<br>Rack            | 2, Tube 2<br><u>Int. (c/s)</u><br>103258<br>2, Tube 3               |  |
| Standard 1 (Std)<br>Label<br>Ca 317.933<br>Standard 2 (Std)<br>Label | Sol'n Conc.<br>2.00000        | 19/11/2015, 1<br><u>Units</u><br>mg/L<br>19/11/2015, 1<br>Units | 2:01:40<br><u>SD(Int) %R</u><br>2214.348<br>2:03:29<br>SD(Int) %R | Rack<br><u>SD(Int)</u><br>2.1<br>Rack<br>SD(Int) | 2, Tube 2<br><u>Int. (c/s)</u><br>103258<br>2, Tube 3<br>Int. (c/s) |  |

#### **Quantitative Analysis Sample Report**

covestro

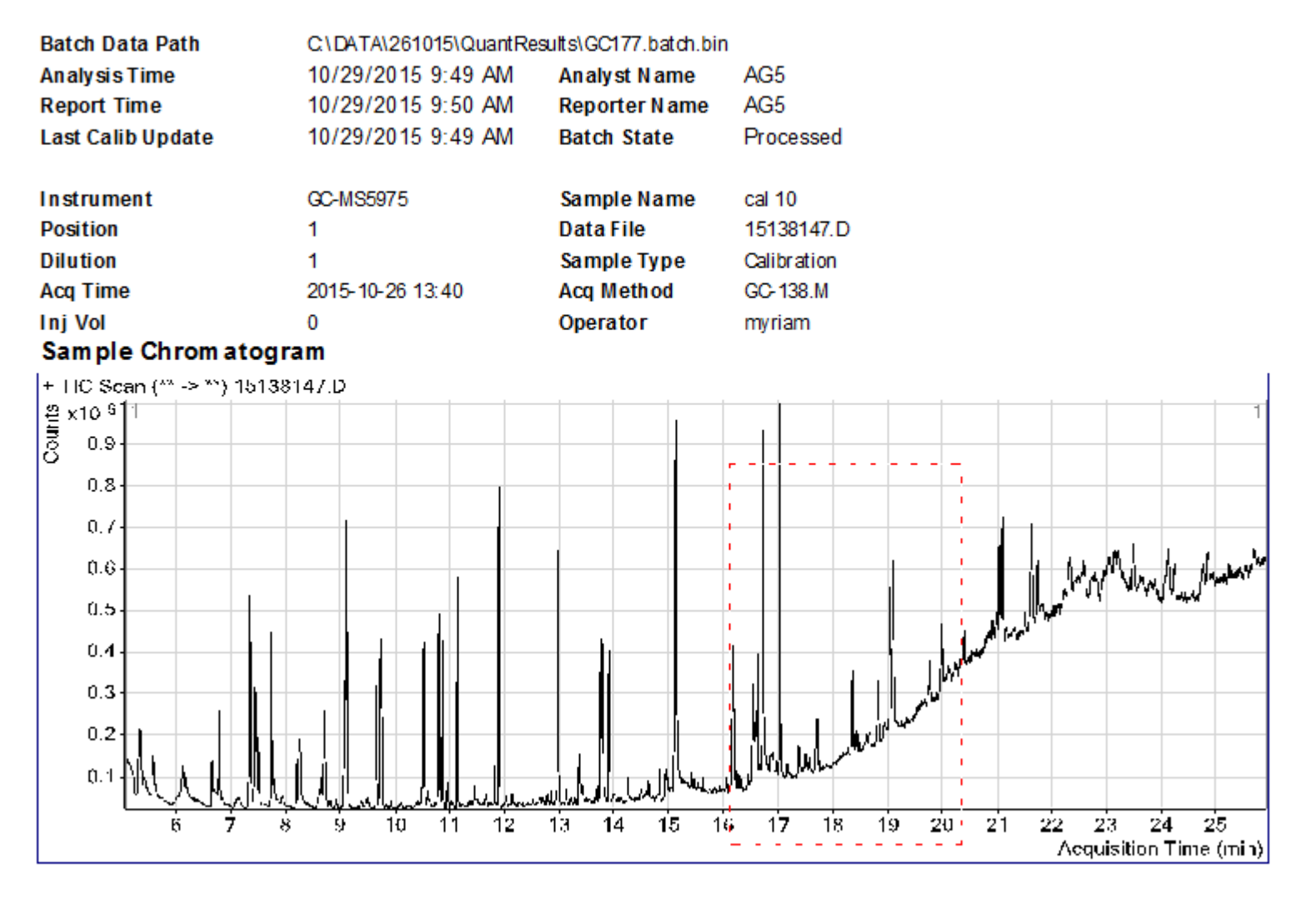

#### Quantitation Results

# Covestro NV - Centraal laboratorium : NUGENESIS V8.0 Rapportering GCMS MassHunter : vervolg

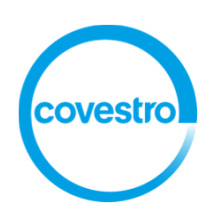

#### Quantitation Results

| Compound                                             | I STD                    | RT     | Resp   | I STD Resp | RR     | Final Conc |      |
|------------------------------------------------------|--------------------------|--------|--------|------------|--------|------------|------|
| RCVRY naftaleen d8                                   | p-Terfenyl D14           | 7.437  | 255719 | 506819     | 0.5046 | 102.0592   | %    |
| naftaleen                                            | naftaleen D8             | 7.477  | 278141 | 255719     | 1.0877 | 396.5874   | ng/l |
| acenaftyleen                                         | naftaleen D8             | 10.509 | 293378 | 255719     | 1.1473 | 398.9208   | ng/l |
| RCVRY acenafteen d10                                 | p-Terfenyl D14           | 10.796 | 145600 | 506819     | 0.2873 | 102.4039   | %    |
| acenafteen                                           | acenafteen D10           | 10.857 | 183720 | 145157     | 1.2657 | 399.0377   | ng/l |
| fluoreen                                             | acenafteen D10           | 11.887 | 200767 | 145157     | 1.3831 | 400.4138   | ng/l |
| RCVRY fenantreen d10                                 | p-Terfenyl D14           | 13.743 | 210177 | 506819     | 0.4147 | 98.3583    | %    |
| fenantreen                                           | fenantreen D10           | 13.789 | 225824 | 210177     | 1.0744 | 400.5950   | ng/l |
| antraceen                                            | fenantreen D10           | 13.890 | 238353 | 210177     | 1.1341 | 402.7421   | ng/l |
| fluorantheen                                         | fenantreen D10           | 16.165 | 205743 | 210177     | 0.9789 | 404.7661   | ng/l |
| pyreen                                               | fenantreen D10           | 16.603 | 209019 | 210177     | 0.9945 | 404.8113   | ng/l |
| benz(a)antraceen                                     | Chryseen D12             | 19.021 | 168147 | 116517     | 1.4431 | 402.8525   | ng/l |
| RCVRY chryseen d12                                   | p-Terfenyl D14           | 19.036 | 116512 | 506819     | 0.2299 | 98.8428    | %    |
| chryseen                                             | Chryseen D12             | 19.086 | 153050 | 116517     | 1.3135 | 407.5983   | ng/l |
| SURROG 6-Methylchryseen                              | p-Terfenyl D14           | 19.976 | 77753  | 506819     | 0.1534 | 217.4134   | ng/l |
| benzo(b)fluorantheen                                 | Perylene D12             | 21.024 | 135346 | 35378      | 3.8257 | 400.5683   | ng/l |
| benzo(k)fluorantheen                                 | Perylene D12             | 21.074 | 153304 | 35378      | 4.3334 | 402.8610   | ng/l |
| benzo(a)pyreen                                       | Perylene D12             | 21.616 | 129604 | 35378      | 3.6634 | 400.3399   | ng/l |
| RCVRY perylen d12                                    | p-Terfenyl D14           | 21.724 | 35420  | 506819     | 0.0699 | 98.1519    | %    |
| indeno(1,2,3,c,d)pyreen                              | Benzo(g,h,i)peryleen D12 | 24.124 | 107293 | 88384      | 1.2139 | 395.0115   | ng/l |
| dibenzo(a,h)anthraceen<br>RCVRY benzo(a,h i)pervleen | Benzo(g,h,i)peryleen D12 | 24.221 | 113474 | 88384      | 1.2839 | 387.5577   | ng/l |
| d12                                                  | p-Terfenyl D14           | 24.745 | 88384  | 506819     | 0.1744 | 96.1426    | %    |
| benzo(g,h,i)peryleen                                 | Benzo(g,h,i)peryleen D12 | 24.821 | 112600 | 88384      | 1.2740 | 391.9527   | ng/l |

### **Quantitative Analysis Sample Report**

ovestro

#### **Compound Graphics**

#### acenaftyleen

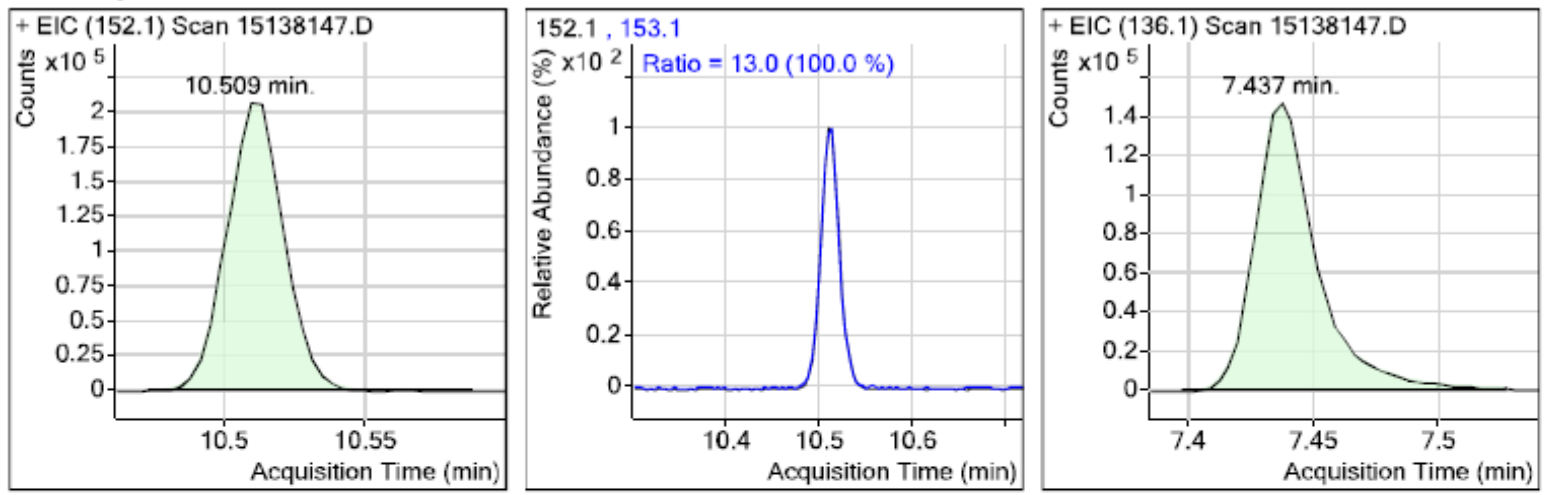

#### RCVRY acenafteen d10

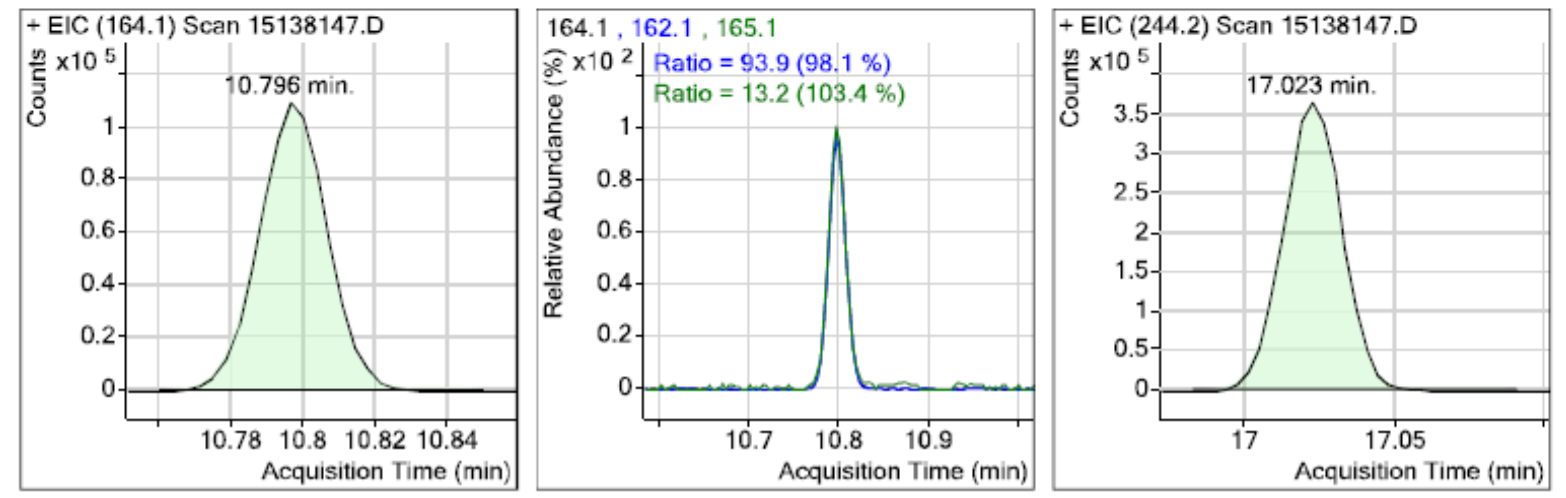

# Archivering

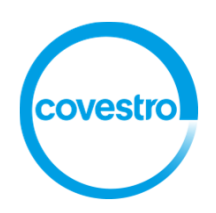

Het labo bewaart de ruwe data nu 5 jaar. Deze archivering wordt door NUGENESIS beheerd (prints en files).

Via een configurator ("template builder") kunnen we de data-, method-, sequence- en batch files (MassHunter) van toestellen archiveren volgens een vastgelegde frekwentie (= Archive Protocol). Ook de automatische clean-up van de files (= Delete Protocol) op de toestel PC's wordt hier vastgelegd.

Zoals bij een "print template" is het ook hier mogelijk om data van de file op te vragen en dit in zoekvelden op te slaan. Meta data bv. "filename, filepath, creation date,.." zijn als "vaste" gegevens beschikbaar. Alternatief kan info uit de inhoud van de file opgehaald worden ("vendor" afhankelijk).

| Filerachivering door NG : volledige filea |        |                                      |                   |  |  |  |  |  |
|-------------------------------------------|--------|--------------------------------------|-------------------|--|--|--|--|--|
| groep                                     |        | toestel -                            | techniek          |  |  |  |  |  |
| AG1                                       | L2850  | SKALAR                               | FIA               |  |  |  |  |  |
| Totaa                                     | al AG1 |                                      |                   |  |  |  |  |  |
| AG2                                       | L2598  | DIONEX 500                           | IC                |  |  |  |  |  |
| AG2                                       | L2599  | Metrohm 1                            | IC                |  |  |  |  |  |
| AG2                                       | L2601  | Metrohm 2                            | IC                |  |  |  |  |  |
| Totaa                                     | al AG2 |                                      |                   |  |  |  |  |  |
| AG3                                       | L2271  | Zeeman Varian GTA120                 | GFAAS             |  |  |  |  |  |
| AG3                                       | L801   | ICP VISTA AX                         | ICP               |  |  |  |  |  |
| AG3                                       | L802   | ICP VISTA Pro                        | ICP               |  |  |  |  |  |
| Totaa                                     | al AG3 |                                      |                   |  |  |  |  |  |
| AG5                                       | L1075  | Thermo Separation Products           | HPLC4             |  |  |  |  |  |
| AG5                                       | L1076  | LCQ Duo / Thermo Separation Products | HPLC_MS           |  |  |  |  |  |
| AG5                                       | L1101  | GC4 + FID + ECD                      | GC                |  |  |  |  |  |
| AG5                                       | L1102  | GC2 + FPD + TCD                      | GC                |  |  |  |  |  |
| AG5                                       | L1111  | GC6 + FID + TCD                      | GC                |  |  |  |  |  |
| AG5                                       | L1121  | GC1 + 2x FID                         | GC                |  |  |  |  |  |
| AG5                                       | L1122  | GC3 + 2x FID + Headspace             | GC                |  |  |  |  |  |
| AG5                                       | L1123  | GC0 + 2 x FID                        | GC                |  |  |  |  |  |
| AG5                                       | L1170  | Polaris Q Interscience -Trace        | GC_MS             |  |  |  |  |  |
| AG5                                       | L1213  | PERKIN ELMER Spectrum 100 SN82083    | FTIR              |  |  |  |  |  |
| AG5                                       | L1271  | Spectra-Physics                      | HPLC1             |  |  |  |  |  |
| AG5                                       | L1273  | Thermo Separation Products           | HPLC3             |  |  |  |  |  |
| AG5                                       | L1300  | MSD5973-GC6890                       | GC_MS             |  |  |  |  |  |
| AG5                                       | L1302  | MSD5975 inert                        | GC_MS             |  |  |  |  |  |
| AG5                                       | L1411  | Thermo Separation Products           | HPLC7             |  |  |  |  |  |
| AG5                                       | L1412  | Thermo Separation Products           | HPLC9             |  |  |  |  |  |
| AG5                                       | L1413  | Thermo Separation Products           | HPLC8 (RID)       |  |  |  |  |  |
| AG5                                       | L1414  | Thermo Separation Products           | HPLC10            |  |  |  |  |  |
| AG5                                       | L1421  | THERMO ELECTRON                      | HPLCAccela (UPLC) |  |  |  |  |  |
| Totaa                                     | al AG5 |                                      |                   |  |  |  |  |  |

Toestellen waarvan de relevante files gearchiveerd worden

covestro

## Voorbeeld van NG-file capture template builder (per toestel een template)

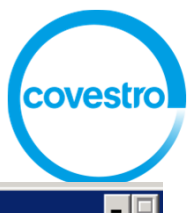

| Template <u>N</u> | ame: FC CLABO                                          |                        |           |                        | Version: 4       | Modified on                       | : 06 aug 2015 08:2 | 5:02                            |                      |                           |
|-------------------|--------------------------------------------------------|------------------------|-----------|------------------------|------------------|-----------------------------------|--------------------|---------------------------------|----------------------|---------------------------|
| Req. Proxy        | Vendor                                                 | Product                | Rev.      | Scan F                 | <sup>v</sup> ath |                                   |                    |                                 | Fi                   | le Pal Comment            |
| 1 No              | NuGenesis Technologies (                               | Generic                | 0         | ) <mark>\\Bxa</mark> 0 | 15674\bxa0567    | 4_c\data                          |                    |                                 | ×:                   | ×                         |
| 2 No              | NuGenesis Technologies (                               | Generic                | 0         | ) \\BxaO               | /5674\bxa0567/   | 4_c\methods                       |                    |                                 | ×.:                  | x                         |
| 3 No              | NuGenesis Technologies (                               | Generic                | 0         | ) \\BxaO               | /5674\bxa05674   | 4_c\Methods Massł                 | nunter             |                                 | × :                  | ×                         |
| 4 No              | NuGenesis Technologies (                               | Generic                | 0         | ) \\BxaO               | 5674\bxa05674    | 4_c\SEQUENCE                      |                    | Г                               | Dath van da t        |                           |
| 5 No              | Nutienesis Technologies U<br>Nutienesis Technologies ( | . Generic<br>Conoria   |           | J \\BxaU               | 5/42\bxaU5/42    | 2_U\data                          |                    | Г                               | alli vali ue i       | e                         |
| 6 NO              | nologies (                                             | Generic                |           | ) \\Bxau               | 0742\DXaU0742    | 2_c\methods<br>2_c\Methods Messi  | ounter             | а                               | rchiveren file       | es                        |
|                   | ninologies C                                           | Generic                |           |                        | 5742\bya05742    | 2_CAMEGIOUS MASSI<br>2_c\SEQUENCE |                    | 7                               | × :                  | ×                         |
| ie pau            |                                                        | Generic                |           | ) \\Bxa0               | 15703\bxa0570    | 3 C\data                          |                    |                                 |                      | x                         |
|                   | nologies C                                             | Generic                |           | ) \\Bxa0               | J5703\bxa0570    | 3 c\methods                       |                    | /                               | ×.                   | x                         |
|                   | *ic                                                    |                        | Advance   |                        | Y                | <br>Other                         |                    | ] Tag I                         | Marker Mapping       |                           |
| – Comma           | ution/Activation                                       | State                  | Adranoc   |                        |                  | 0000                              | $-\!/-$            |                                 |                      |                           |
| Execute           | d 🔽                                                    | Deactivate Com         | nand 🗔    |                        | (Non-Execut      | able Commands are                 | ed by "*".)        |                                 | Tag Label            | Tag Marker                |
| Adapte            | neters                                                 |                        |           |                        |                  | /                                 |                    | 1                               | Unilab               |                           |
|                   | Rem                                                    | ote DCOM Server: <     | N/A>      |                        |                  |                                   |                    | 2                               | Data Type            | < Constant Value='DATA' > |
| г                 |                                                        |                        |           |                        |                  |                                   |                    | $\boxed{3}$                     | Toestel              | < Constant Value='MSD597  |
| Vendor:           | hesis Technologies Corp                                | p. <u>P</u> roduct:  G | eneric    |                        |                  | - He on: U                        |                    |                                 | Operator             |                           |
| Adapter F         |                                                        | Language: <            | N/A>      |                        |                  | /                                 |                    |                                 |                      |                           |
| <u> </u>          | rameters                                               |                        |           |                        |                  |                                   |                    |                                 | Sample               |                           |
|                   | a05674\bya05674_c\dat                                  |                        |           |                        |                  |                                   |                    | 6                               | Methode              |                           |
| Fam: p            |                                                        |                        |           |                        |                  |                                   | <u>&gt;_</u>       | 7                               | Bedrijf              |                           |
| Sub-Folder        | scan: All 💽 Fo                                         | lder Pattern: 👯        |           |                        |                  |                                   |                    | 8                               | Datum                |                           |
| File              | <b>_</b>                                               | Grouping: Mono         |           |                        | -                |                                   | (                  | 9                               | Original File Path   | FILE PATH                 |
| Fattern           |                                                        | aroaping. Inone        |           |                        |                  |                                   |                    |                                 | Computer Name        | < Constant Value=BXA056   |
| Execution         | on parameters                                          |                        | Archive   | Bit                    |                  |                                   |                    | 1 11                            | Application Software |                           |
| Source US:        | WINDOWS                                                | Beset                  | Archive F | Bir                    | First Run D      | ate/Time 07/30/20                 | )15 16:14:43 💌     | $\left\  \frac{1}{12} \right\ $ |                      |                           |
| Scan Frequ        | iency : 2 Hours                                        | - Do no                | t Archive | if cannot              |                  |                                   |                    | 12                              |                      |                           |
|                   |                                                        | Reset                  | Archive E | Bit                    |                  |                                   |                    | 13                              |                      |                           |
|                   | Protocol                                               | Delete Pro             | ocol —    |                        |                  |                                   |                    | 14                              |                      |                           |
| Archive           |                                                        |                        | _         |                        |                  |                                   |                    |                                 |                      |                           |

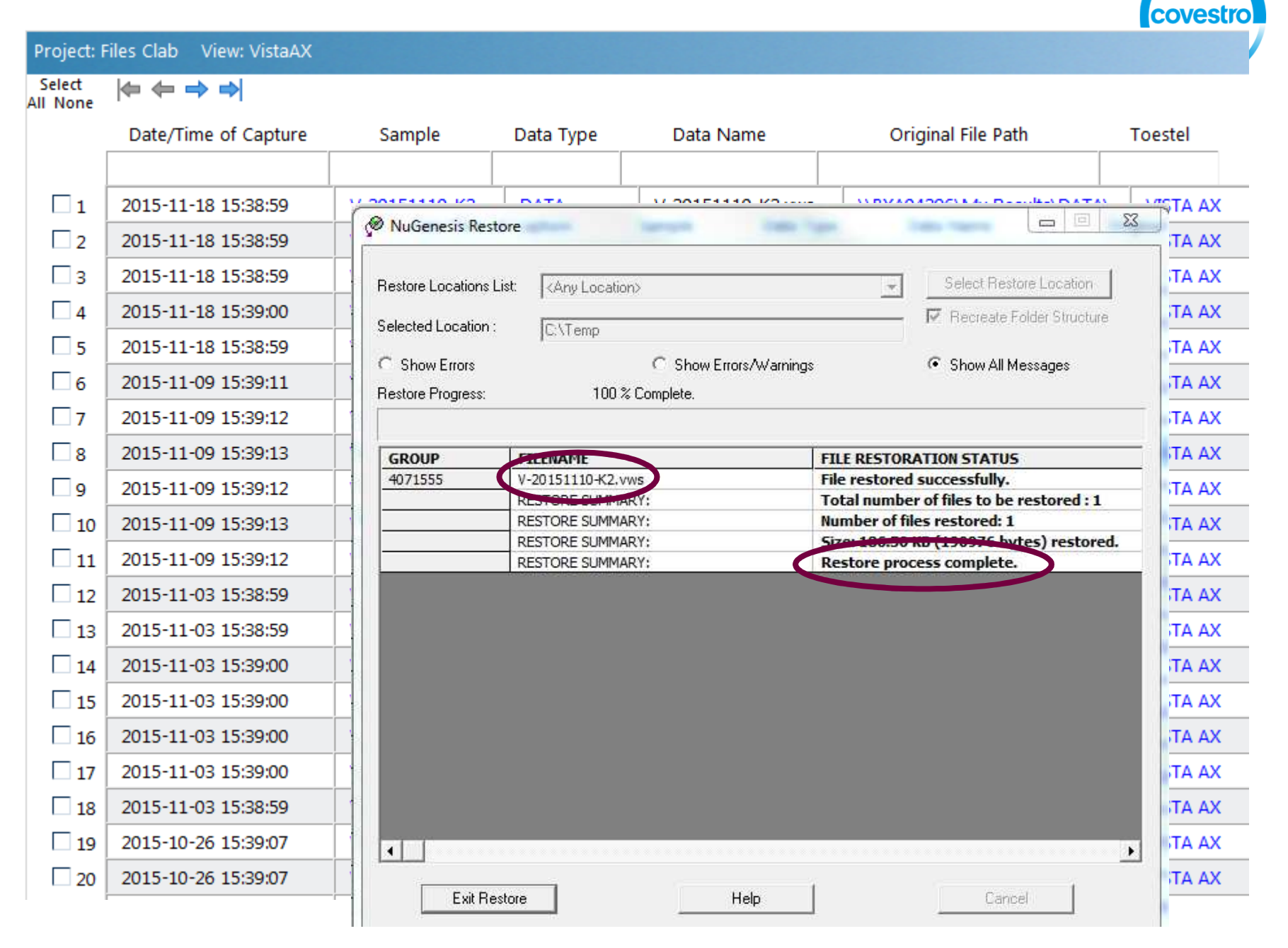

# Covestro NV - Centraal laboratorium : NUGENESIS V8.0 Archivering

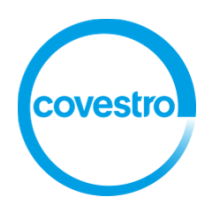

Opvolging gearchiveerd geheugen:

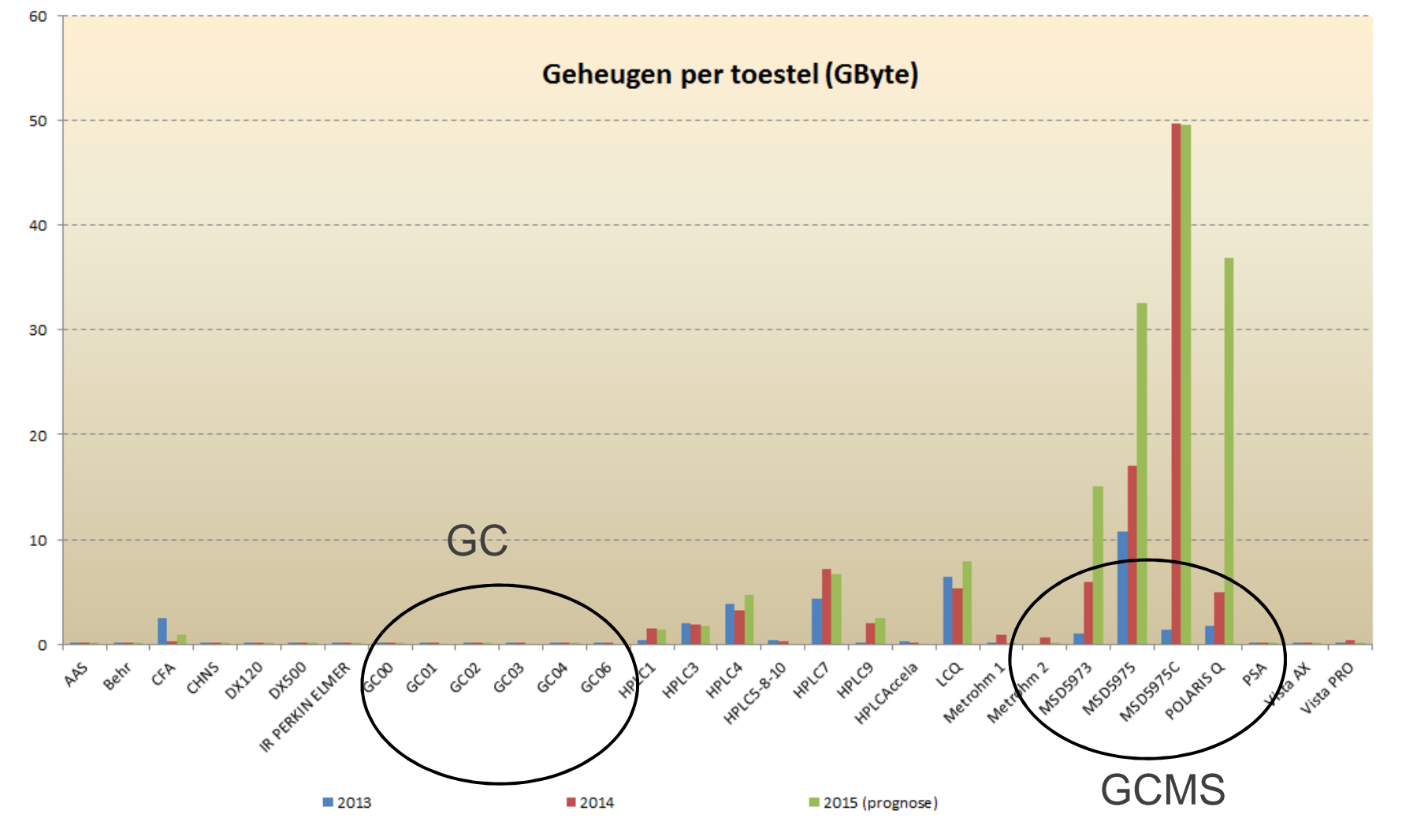

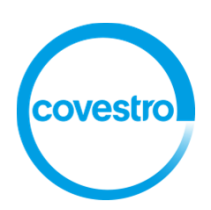

# Visualisatie

Het weergeven van rapporten / file archivering verloopt via een web-based interface.

Verschillende mogelijkheden zijn voorzien om rapporten te vinden:

- Indeling in printprojecten met een "VIEW" per toestel met mogelijkheid tot "filteren"
- Zoeken naar rapporten in inhoud en/of in zoekvelden (tags)

| Recently viewed    |        | Project: A  | AG3 View: Vista | AX       |                      |          |               |        |
|--------------------|--------|-------------|-----------------|----------|----------------------|----------|---------------|--------|
| 🕶 All Available    |        | Select      |                 |          |                      |          |               |        |
| MBEANTS0030        |        | All None    | Date            | Timo     | Acquisitiodatum      | Operator | Data filonaam | vestro |
| AG1                |        |             | Date            | Time     | Acquisitedatum       | Operator | Data menaam   |        |
|                    |        |             |                 | 44.00.50 |                      |          |               |        |
|                    |        |             | 2015-11-23      | 14:38:52 | 23/11/2015, 14 88:51 | K23      | V-2( 1123-K23 |        |
|                    |        | 2           | 2015-11-23      | 10:14:34 | View per toes        | tel      | V-20 123-K1   |        |
| ✓ AULE printfiles  |        | 3           | 2015-11-19      | 13:42:07 |                      |          | V-20 9-T1     |        |
| DefaultView        |        | 4           | 2015-11-19      | 09:45:28 | 19/11/2015, 09:45:26 | -K1      | Filterve      | Iden   |
| LAMBDA 900         |        | 5           | 2015-11-18      | 11:03:32 | 18/11/2015, 11:03:30 | -K3      | V-20151118-K3 | _      |
| SA 🖓               |        | 6           | 2015-11-18      | 09:37:17 | 18/11/2015, 09:37:16 | -K2      | V-20151118-K2 |        |
| Vista              |        | 7           | 2015-11-18      | 08:29:43 | 18/11/2015, 08:29:42 | -K1      | V-20151118-K1 |        |
| Vista AX           |        | 8 🗌         | 2015-11-12      | 12:22:48 | 12/11/2015, 12:22:43 | -T1      | V-20151112-T1 |        |
| Vista PRO          |        | □ <u>9</u>  | 2015-11-10      | 14:41:07 | 10/11/2015, 14:41:05 | -K3      | V-20151110-КЗ |        |
| AG3 ARCHIEF        | 2      | 10          | 2015-11-10      | 12:40:40 | 10/11/2015, 12:40:38 | -K2      | V-20151110-K2 |        |
| 🔫 🤍 AG5            |        | □ <u>11</u> | 2015-11-10      | 11:02:58 | 10/11/2015 11:02:57  | -K1      | V-20151110-K1 |        |
| Alle GC_s          |        |             |                 | 11.02.00 | 00/11/2015 00:49:24  | -K1      | V-20151100-K1 |        |
| Alle HPLC_s        |        | Printp      | roiecten        | 5        | 09/11/2015, 09:46:54 | -K1      | V-20131109-K1 |        |
| Alle MSD_s         |        | T           | -,              | 9        | 05/11/2015, 11:24:58 | -K1      | V-20151105-K1 |        |
| Archief            |        | 14          | 2015-11-05      | 07:10:36 | 05/11/2015, 07:10:17 | -K3      | V-20151104-K3 |        |
| DefaultView        |        | 15          | 2015-11-04      | 15:14:32 | 04/11/2015, 15:14:31 | -K3      | V-20151104-K3 | _      |
| SC00               |        | 16          | 2015-11-04      | 13:06:30 | 04/11/2015, 13:06:29 | -K2      | V-20151104-K2 |        |
| SC01               |        | 17          | 2015-11-04      | 09:53:21 | 04/11/2015, 09:53:19 | -K1      | V-20151104-K1 |        |
| ✓ GC02             |        | 18          | 2015-11-04      | 09:52:21 | 04/11/2015, 09:52:19 | -К1      | V-20151104-K1 |        |
| GC03               |        | 19          | 2015-11-04      | 09:16:21 | 04/11/2015, 09:16:20 | -T1      | V-20151030-T1 | -      |
| GC04               |        | 20          | 2015-11-04      | 09:16:06 |                      |          | _             |        |
| GC05               |        | 21          | 2015-11-03      | 14:47:15 | 03/11/2015, 14:47:14 | -K2      | V-20151103-K2 |        |
| GC07               |        | 22          | 2015-11-03      | 09:04:01 | 03/11/2015_09:04:00  | -K1      | V-20151103-K1 |        |
| ⊂ GC08             |        |             | 2015-10-30      | 15:32:46 | 30/10/2015 15:33:37  | -T1      | V-20151030-T1 |        |
| GPC PSS            |        |             | 2015-10-37      | 15:11:55 | 50/10/2013, 13:53:57 | 11       | v 20131030-11 |        |
| <sup>©</sup> GPC10 |        |             | 2015-10-27      | 15:11:55 |                      |          |               |        |
| IR Perkin Elmer    |        | □ 25        | 2015-10-27      | 15:11:15 |                      |          |               |        |
| <sup>↓</sup> LCQ   |        |             | More            |          |                      |          |               |        |
| m                  | $\sim$ |             |                 |          |                      |          |               |        |

covestro

# Visualisatie

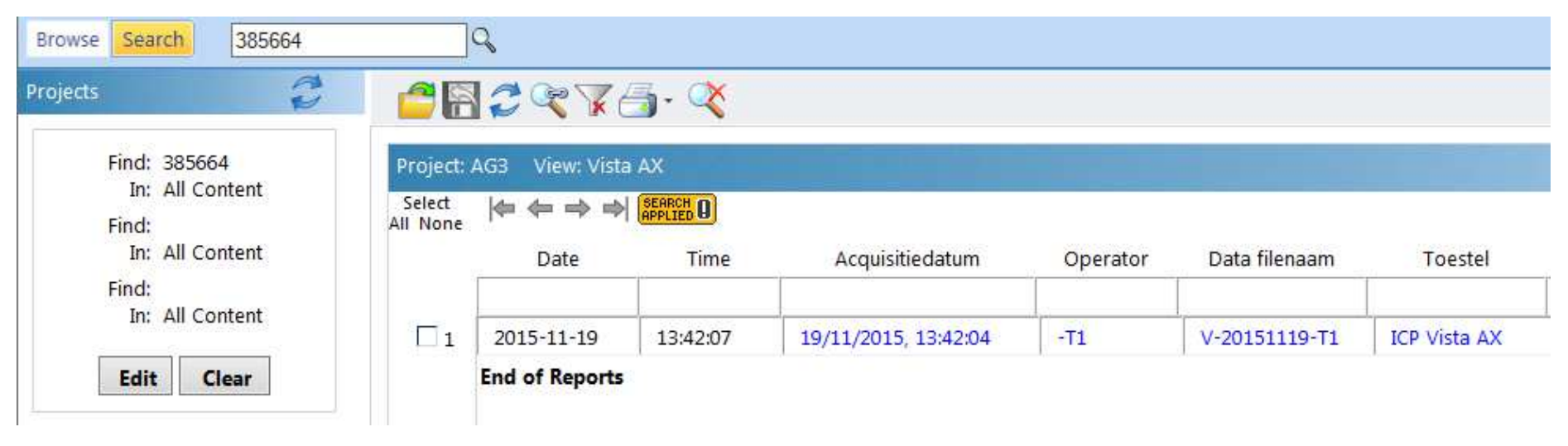

Zoeken naar rapporten in inhoud en/of in zoekvelden (tags) met ADVANCED SEARCH

# Visualisatie

Zoeken naar rapporten met "385664" in het rapport

V-20151119-T1. All Data Report 19/11/2015, 13:42:04

|   | 385664 (Samp)                   |             | 19/11/2015, 12               | 2:15:44  | Ra        | ick 1, Tube s | 5            |
|---|---------------------------------|-------------|------------------------------|----------|-----------|---------------|--------------|
|   | Weight: 0.649                   |             | Volume: 50                   |          | Di        | lution: 1     |              |
|   | Label                           | Sol'n Conc. | Units                        | SD       | %RSD      | Int. (c/s)    | Calc Conc.   |
|   | Ca <u>317.933</u>               | 1.18326     | mg/L                         | 0.003253 | 0.3       | 61569.8       | 91.1599 mg/L |
|   | 385664' (Samp)                  |             | 19/11/2015, 12               | 2:29:55  | Ra        | i             |              |
|   | Weight: 0.5969                  |             | Volume: 50                   |          | Dil       | ution: 1      |              |
|   | Label                           | Sol'n Conc. | Units                        | SD       | %RSD      | Int. (c/s)    | Calc Conc.   |
|   | Ca 317.933                      | 0.590081    | mg/L                         | 0.002264 | 0.4       | 31034.2       | 49.4288 mg/L |
| ( | 385664+ (Samp)<br>Weight: 0.649 |             | 19/11/2015, 12<br>Volume: 50 | ::31:45  | Ra<br>Dil |               |              |
|   | I shel                          | Sol'n Conc  | Units                        | SD       | %RSD      | Int (c/s) (   | Sale Cone    |
|   | Ca 317 933                      | 3 29467     | mg/L                         | 0.068973 | 2.1       | 170262        | 253 827 mg/L |
|   | 04011000                        | 2.27107     |                              | 0.000715 | 2.1       | 1,0202        | 2001027 mg/L |

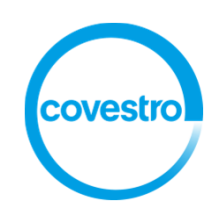

# Bedankt voor uw aandacht

# Contact

willy.bogaerts@covestro.com

covestro

covestro.com